## Web端如何在采购申请时初始化现有库存(文 档)

用户登录互海通 Web端,依次点击进入"采购管理→采购申请"界面,点击未提交的单据右侧的"编辑"进入采购申请编辑界面:当申购物品的库存数量为0,且该物品从未有过出库记录时,可在采购申请编辑界面直接更新库存(有库存或有出库记录的不可更新,如需要更新请在出库、入库界面更新),点击"更新库存"跳出右侧界面:填写入库日期、存放位置、负责人及当前库存数量,根据需要填写备注,然后点击"确定"后,当前库存数量不为0的会自动更新。

| 与 互海科技        |     | ∋ Q                                             |                                                                                                    | 工作台 2                        | 8918 船舶监控             | 空 发现             |             |                |                |                      | ;- <b>₽</b> 5 |        | o 🛣 ₩          | 江梅    |
|---------------|-----|-------------------------------------------------|----------------------------------------------------------------------------------------------------|------------------------------|-----------------------|------------------|-------------|----------------|----------------|----------------------|---------------|--------|----------------|-------|
| ☆ 采购管理        | ~   | ← 采购申请编辑                                        |                                                                                                    |                              |                       |                  |             |                |                |                      |               |        |                |       |
| 采购申请          |     | <b>申请单号:</b> OL1-PA-P24112701 (互调1号 - 备件 - 轮机部) |                                                                                                    |                              |                       |                  |             |                |                |                      |               |        |                |       |
| 采购对接          |     | 由法单名称                                           |                                                                                                    | ·                            |                       | 由选供的日期 *         |             |                |                |                      |               |        |                |       |
| 物资验收          | >   | 请读写<br>申请供知觉点。*                                 |                                                                                                    |                              | 正常 ~<br>采购方式 *        |                  |             |                |                | 2024-12-27<br>计划属性 * |               |        |                |       |
| 船舶自购          |     |                                                 |                                                                                                    |                              |                       |                  |             |                |                |                      |               |        |                |       |
| 采购计划          |     | 请填写                                             |                                                                                                    | 岸基词价                         |                       | 请选择计划属性          |             | ~              |                |                      |               |        |                |       |
| 询价管理          |     | 申购理由"                                           |                                                                                                    |                              |                       |                  |             |                |                |                      |               |        |                |       |
| 采购订单          |     | 请填写                                             |                                                                                                    |                              |                       |                  |             |                |                |                      |               |        |                |       |
| 供应商评价         | - 1 |                                                 |                                                                                                    |                              |                       |                  |             |                |                |                      |               |        | 0 / 5          | /00   |
| 年度协议价         |     | 添加采购项 采购顶数:2                                    | 请选择 🖌 🖌                                                                                                    |                              | 有库存                   | 或有出库记录的          | ]不可更新,      | 如需更新请          | 在出库、入库         | 界面更新                 |               |        | 岸基库存查          | 询     |
| 物资反馈          | - 1 | 代号/规格/图号                                        | 部件/位置号                                                                                                    | 设备名称/型号/厂商                   | 备件描述                  | 计量单位             | 最低/<br>最高库存 | 当前库存 /<br>申请未到 | 申购数量           | 申购备注 🕑               |               | 内部备注   | 操作             |       |
| ₩ 船舶服务        | Ì   | 195-09100                                       | 所属部件:滑油系统<br>位置号:3                                                                                                    | 主机/ S1100A2NM / 常柴           |                       | 件                | 0/0         | 50             | 1              | 请填写                  | *             | 请填写    | â              |       |
| ● 资用首理 ● 预算管理 | Ś   | 所屬部件:自吸离心旋涡 泵(在船名)/1.50<br>引 111 泵 振华 振华        |                                                                                                    | 泵(在船名)/ 1.5CWX-2A / 上海<br>振华 | CWX-2A / 上海 个 0/0 更新库 |                  |             |                | 2 0 1 请填写 🔦 请担 |                      |               |        | 8              |       |
| 航次管理          | >   | -                                               | jan Hit. J                                                                                                    |                              | 1 当中                  | 附加中的房方粉          | ·景为0 日      | 这物中は 主相        | 5分中库纪号(        | 时 可左延隊               | 由违编相          | 966百姓1 | <b>再</b> 新 庆 友 |       |
| 前 船舶报告        |     | <b>附件:</b> (此附件仅作为公司内部                          | 申请凭证、供应商收不到)                                                                                                    |                              | 1, 34                 | %91%10000//+1于女X | 重70,日       | 12(10)00////7  | 312円(井口水)      | 19, 1911年末94         | 川中川均開時        | //间目按5 | 七初11年1十        |       |
| Ø alabio≢     |     | 上传                                              | <ul> <li>The second second s</li></ul> |                              |                       |                  |             |                |                |                      |               |        |                |       |
| ◎ 船舶信宣        | >   |                                                 |                                                                                                    |                              |                       |                  |             |                |                |                      |               |        |                |       |
| 小 体系管理        | >   |                                                 |                                                                                                    |                              |                       |                  |             |                |                |                      |               |        |                | TRONK |
| 8 海务管理        | >   |                                                 |                                                                                                    |                              |                       |                  |             |                |                |                      |               | (保     | 存 提交           | 取消    |

| 与 互通科技 ⑥ Q I I     |                 |                                          |                  |           | 工作台 (2891         | 8) 船舶     | 更新初始库存      |                         |       |         |        |            |        |          |                                                |
|--------------------|-----------------|------------------------------------------|------------------|-----------|-------------------|-----------|-------------|-------------------------|-------|---------|--------|------------|--------|----------|------------------------------------------------|
| ☆ 采购管理             | 採購管理 ∨ ← 采购申请编辑 |                                          |                  | 船名        |                   |           |             | 部门                      |       |         |        |            |        |          |                                                |
| 采购申请               |                 |                                          |                  |           |                   |           |             | 互海1号                    |       |         | 轮机部    |            |        |          |                                                |
| 平阳对接               |                 | 申请单号: OL1-PA-P24112701 (互海1号 - 备件 - 轮机部) |                  |           |                   |           |             | 入库日期 *                  |       |         | 存放位置   |            |        | 负责人 *    |                                                |
| 1000010            |                 | 申请单名称                                    |                  |           | 紧急程度              |           | 2024-11-27  |                         |       | 请填写存放位置 |        |            | 请填写负责人 |          |                                                |
| 物资验收               |                 |                                          |                  |           |                   | 正常        |             | 注:以下物品首次申购,可以对物品做库存初始化。 |       |         |        |            |        |          |                                                |
| 船舶自购               |                 | 申请供船地点。                                  |                  |           |                   | 采购方式      |             | 备件名称                    | 备件位置号 | 代号      | /规格/图号 | 所属设备       | 计量单位   | 当前库存     | 备注                                             |
| 采购计划               |                 |                                          |                  |           | 岸基询价              |           | 0型圈 ① 1     |                         |       |         | 石(左部名) | ~          | 0      |          |                                                |
| 询价管理               |                 | 申购理由                                     |                  | 步骤1点击"更   | 新库存"跳出右(          | 则界面       |             |                         |       |         |        | 38(113010) | .1.    | •        |                                                |
| 采购订单               |                 | 请填写                                      |                  |           |                   |           |             |                         |       |         |        | 1          |        |          |                                                |
| 供应商评价              |                 |                                          |                  |           |                   |           |             |                         |       | 2、均     | 真写入库E  | ]期、存放位置    | 、负责人及  | 当前库存数量,  | 根据需要填写备注                                       |
| 年度协议价              |                 | 添加采购项                                    | <b>购项数:2</b> 请选择 | ŝ .       | ~                 |           |             |                         |       |         |        |            |        |          |                                                |
| 物资反馈               |                 | 申请项号                                     | 备件名称             | 代号/规格/图号  | 部件/位              | 置号        | 设备名称/       |                         |       |         |        |            |        |          |                                                |
| ₽ 船舶服务             |                 |                                          |                  |           | 所屬家体              |           |             |                         |       |         |        |            |        |          |                                                |
| □ 表用管理             |                 | 1                                        |                  | 195-09100 | 位置号:              | 3         | 主机/ S11     | c                       |       |         |        |            |        |          |                                                |
| LI 预算管理            |                 | 2                                        | 0型圈 ① 四          | 111       | 所属部件<br>泵<br>位置号: | ‡∶ 自吸离心旋涡 | 泵(在船名<br>振华 | }                       |       |         |        |            |        |          |                                                |
| 航次管理               |                 |                                          |                  |           |                   |           |             |                         |       |         |        |            |        |          |                                                |
| 前 船舶报告             |                 | 附件:(此附件仅                                 | 作为公司内部申请凭证       | E,供应商收不到) |                   |           |             |                         |       |         |        |            |        |          |                                                |
| ⊘ 船舶检查             | >               | 上传                                       |                  |           |                   |           |             |                         |       |         |        |            |        |          |                                                |
| 小 体系管理             |                 |                                          |                  |           |                   |           |             |                         |       |         | 3 古井   | · "确定"后    | 当前库存数  | 1量不为0的会白 | 动更新 🛻 🛛 🚌                                      |
| <b>史</b> 法 42.6510 |                 |                                          |                  |           |                   |           |             |                         |       |         |        |            |        |          | -932-091 · · · · · · · · · · · · · · · · · · · |